# le filtrage Anti-Spam avec Foxmail 5.0b2fr

### 1. Marquer manuellement les messages indésirables (et les déplacer dans le dossier Spam)

Avant Microsoft

On va les marquer avec la souris, en cliquant dans la colonne Spam.

Sur l'image ci-contre, on a indiqué à Foxmail, manuellement, que le message était un spam.

| Mais, concrètement, ce la ne produit<br>aucun autre effet.                  | Après<br>Microsoft • Use this patch immediately !  2003-11-18 14:47     |
|-----------------------------------------------------------------------------|-------------------------------------------------------------------------|
|                                                                             | Options Anti-Spam                                                       |
|                                                                             | Général Règles internes   Filtre Bayesien   Liste Noire   Liste Blanche |
|                                                                             | Déplacer les Spans entrants dans le dossier "Span"                      |
|                                                                             | Quand je marque manuellement les messages comme Spam:                   |
|                                                                             | * Les déplacer dans le dossier "Spam"                                   |
| Par défaut, Foxmail se contente de<br>les marquer.                          | C Les effacer                                                           |
| C'est que vous n'avez pas encore<br>touché aux options Anti-Spam.           |                                                                         |
|                                                                             |                                                                         |
|                                                                             | OK Annuler                                                              |
|                                                                             | Options Anti-Spam                                                       |
|                                                                             | Général Règles internes Filtre Bayesien Liste Noire Liste Blanche       |
|                                                                             | Déplacer les Spans entrants dans le dossier "Span"                      |
|                                                                             | Quand je marque manuellement jes messages comme Spam:                   |
| Cocher la case 'Quand je marque<br>manuellement les messages<br>comme Spam' | Les déplacer dans le dossier "Spam"      Legaffacer                     |
| puis, cocher la case <b>'Les déplacer</b><br>dans le dossier 'Spam'         |                                                                         |
| Cliquer sur ' <b>OK</b> '.                                                  |                                                                         |
|                                                                             |                                                                         |
|                                                                             | OK Annuler                                                              |

Maintenant, vous pouvez parcourir vos messages reçus et cliquer, dans la colonne Spam, tous les messages que vous considérez comme des messages indésirables.

Instantanément, le message marqué disparaît et se trouve déplacé dans le dossier Spam.

### 2. Placer tous les contacts du carnet d'adresses dans la 'liste blanche'

La liste blanche contient la liste, actualisée à chaque démarrage de Foxmail, de tous les contacts auxquels Foxmail a envoyé des messages.

Le mieux est de faire en sorte que tous vos contacts (dont vous êtes sûrs) figurent dans cette liste blanche.

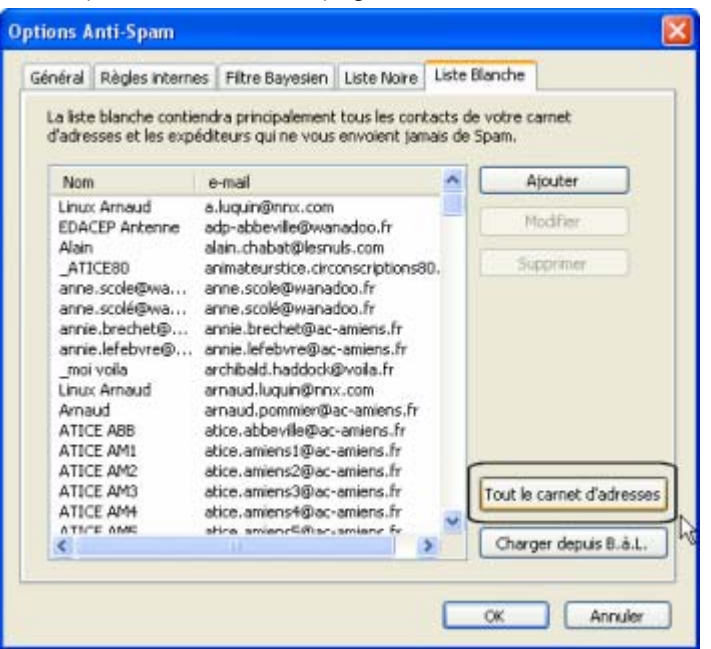

Outils > Options AntiSpam > onglet 'liste blanche' >

Cliquer sur le bouton '**Tout le carnet** d'adresses'.

Cliquer sur 'OK'.

## 3. Placer tous les expéditeurs de Spams en liste noire

Comment placer un expéditeur en liste noire

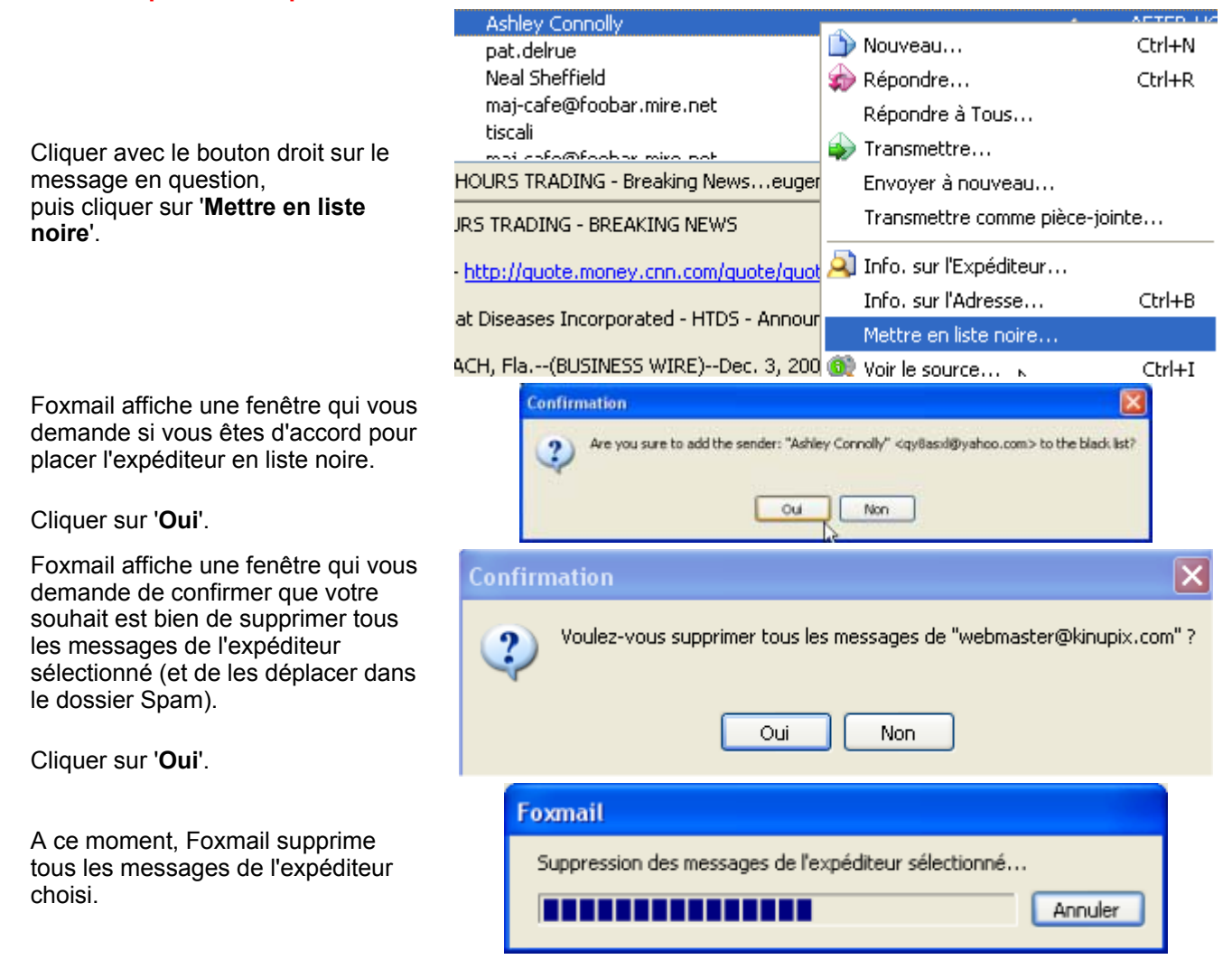

FOXMAIL 5.0b2fr : le filtrage Anti-Spam - Page 2 sur 3

Inspection Académique de la Somme

| Foxmail affiche une fenêtre vous |  |
|----------------------------------|--|
| informe du nombre de messages    |  |
| supprimés.                       |  |

| Informa                                                   | ation 🔀 |
|-----------------------------------------------------------|---------|
| 1 messages de l'expéditeur sélectionné ont été supprimés. |         |
|                                                           | ОК      |

#### Comment placer TOUS les expéditeurs (dont les messages sont dans le dossier Spam) en liste noire

Je vous conseille de procéder par groupes d'une vingtaine de messages, de façon à vous repérer plus facilement.

Vérifier, avant de commencer, que tous les messages dans le dossier Spam en sont bien. Vous pouvez trier par expéditeur, ce qui simplifie un peu la tâche.

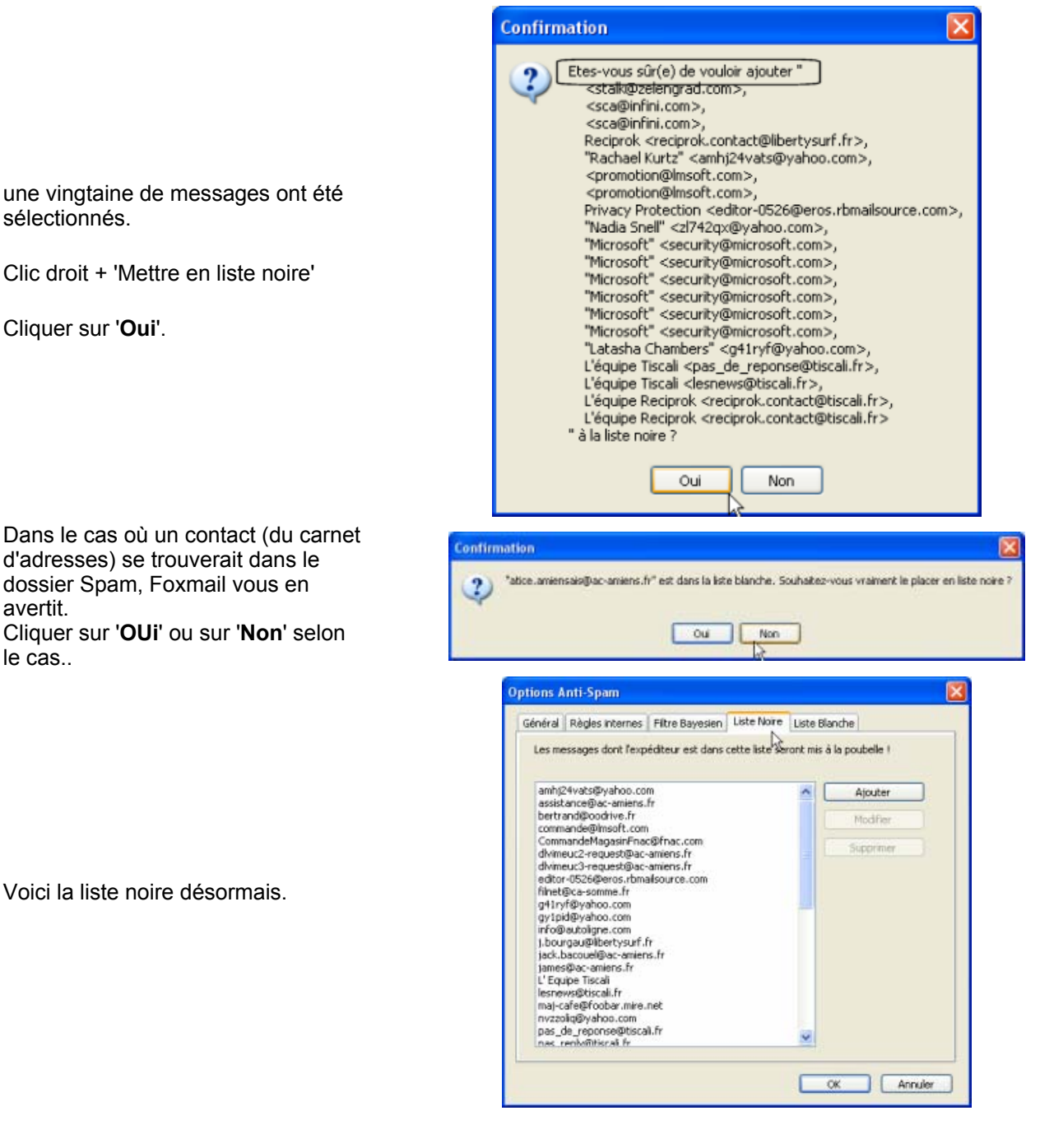